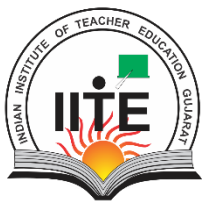

# ભારતીય શિક્ષક પ્રશિક્ષણ સંસ્થાન

।। न हि ज्ञानेन सदृशं पवित्रमिह विद्यते ।।

# **Indian Institute of Teacher Education**

(A State Public University established by Government of Gujarat)

#### INDEX

| Sr. | Particulars                                                        | Page |
|-----|--------------------------------------------------------------------|------|
| No  |                                                                    | No.  |
| 1   | Exam Form, Hall Ticket                                             | 2    |
| 2   | Result View (Internal & Final)                                     | 7    |
| 3   | Registration Form to edit personal details for only Semester 1 New | 9    |
|     | admitted students                                                  |      |
| 4   | Reassessment/Rechecking                                            | 11   |
| 5   | Print Form                                                         | 12   |
| 6   | Academic Fees                                                      | 13   |
| 7   | Internship                                                         | 14   |
| 8   | Data Form                                                          | 16   |
| 9   | Certificate                                                        | 18   |
| 10  | Migration Certificate                                              | 19   |
| 11  | Convocation Registration Form                                      | 22   |

# **Facilities Provided in Student Login**

#### **VRL:** <u>http://portal.iite.ac.in/core-emli/student/</u>

- 1. Exam Form, Hall Ticket
- 2. Result View (Internal & Final)
- 3. Registration Form to edit personal details for only Semester 1 New admitted students
- 4. Reassessment/Rechecking
- 5. Print Form
- 6. Academic Fees
- 7. Internship
- 8. Data Form
- 9. Certificate
  - Migration Certificate
  - Convocation Registration Form

## **&** Exam Form:

- > Steps to Fill the Exam form
- NOTE: Kindly do not do multiple payments. Wait for 48 hours to get payment to be successful if the amount is debited from your account.
- નોંધ: એક્વાર ફી ભર્યા પછી બેન્કમાંથી મેસેજ ના આવે તો પણ ફરીથી ફી ના ભરવી. ઓછામાં ઓછા ર કલાક રાહ જોવી. એક થી વધારે વખત ફી ન ભરવી. એકાઊન્ટમાંથી પૈસા કપાત થયા પછી પોર્ટલ પર 'Payment Successful' થવા માટે ઓછામાં ઓછી ૪૮ કલાક રાહ જોવી.
  - Step 1: At First open your student login using the URL from the university website.
  - Step 1: સૌપ્રથમ યુનિવર્સીટીની વેબસાઇટ પરથી "click here to fill the semester end examination Form" પર ક્લિક કરો.
  - Step 2: As you click on the URL you will get a screen to enter your Enrollment No., enter it and click on the "Login".
  - Step 2: ક્લિક કરવાથી નીચે મુજબની સ્ક્રીન ખુલશે. તેમાં તમારો Enrollment No. તથા પાસવર્ડ દાખલ કરી "Login" પર ક્લિક કરો.

| Enrollment N | 0.                      |   |
|--------------|-------------------------|---|
| Password     |                         |   |
| 4 - 4        | Captcha Code            | C |
|              | ■ Forgot your password? |   |
|              | Log In                  |   |

Step 3: If you not have a password/ forgot the password then click on the "Forgot your password".

After that you can view the following screen. In the following screen enter the Enrollment No. and Mobile No.

Step 3: જો તમે તમારો પાસવર્ડ ભૂલી ગયા હોવ તો "Forgot your password" પર ક્લિક કરો. ત્યારબાદ નીચે મુજબની સ્ક્રીન ખુલશે. તેમાં તમારો Enrollment No. અને મોબાઈલ નંબર દાખલ કરો.

| 1. Pleas<br>regist<br>2. If you<br>you h<br>passy | e provide the mobile number that you have<br>ered with University.<br>already have a password then you can reuse it. If<br>ave forgotten the password then generate a new<br>word. Input password and press Log In button to<br>abead |
|---------------------------------------------------|----------------------------------------------------------------------------------------------------|
| 3. If any                                         | query then kindly contact at your college.                                                                                                    |
| Enrollment                                        | No.                                                                                                    |
| Mobile No.                                        |                                                                                                    |
|                                                   | Generate New Password<br>Already have password? <b>Sign In</b>                                                                                                    |

- Step 4: The Mobile No. which you enter must be registered in the university record. If shown message as Mobile is not registered, then contact your college and tell them to change Mobile no.
- Step 4: જે મોબાઈલ નંબર દાખલ કરો તે નંબર યુનિવર્સીટીમાં આપેલો હોવો જોઈએ. તેમ છતાં જો "Mobile is not registered" એવો મેસેજ આવે તો તમારી કોલેજનો સંપર્ક કરવો.
- Step 5: Then click on the "Generate New Password". After that you will receive the password on your mobile. Once password received then press the "Sign in" button so that you will get redirected to the page to enter your credentials. Enter pass word and "Log in".
- Step 5: ત્યારબાદ "Generate New Password" પર ક્લિક કરો. આનાથી તમારા મોબાઈલ પર પાસવર્ડ આવશે. એકવાર પાસવર્ડ આવે એટલે "Sign in" પર ક્લિક કરો અને તમારો પાસવર્ડ દાખલ કરી "Log in" પર ક્લિક કરો.
- Step 6: After login, you will see a list of exams already appeared or rather going to appear. Whenever the exam form is active you will get the blue color "Apply Now" button as shown in the screenshot below. Click on "Apply Now" related exam as per course and semester.
- Step 6: Log in કર્યા પછી તમારી પરીક્ષાનું નામ બતાવશે. ત્યાં "Apply Now" પર ક્લિક કરો. જો ATKT પરીક્ષા આપવાની હશે તો એ પરીક્ષાનું નામ પણ બતાવશે. દરેક પરીક્ષા માટે અલગથી "Apply Now" પર ક્લિક કરવાનું રહેશે.

| MENU<br>Exam                                                 | + | Unive | ersity Exam  |               |           |             |        | emli / Pages / University Exa | am |
|--------------------------------------------------------------|---|-------|--------------|---------------|-----------|-------------|--------|-------------------------------|----|
|                                                              |   | Exam  | Detail       |               |           |             |        |                               |    |
| Eor Help 2                                                   |   | #     | EXAM TITLE   | SEMESTER      | EXAM FORM | HALL TICKET | RESULT | RE-ASSESSMENT                 |    |
| Email:<br>support@support.com<br>Call:<br>(+123) 123 456 789 |   | 1     | MA MEd Sem 1 | June-2020 - 1 | Apply Now | Click Here  |        |                               |    |

Step 7: After click on "Apply now" button you will get a list of compulsory and optional subjects offered by University.

Select your subjects which you are studying and save it. For students who are applying for the **Repeater (ATKT)** exam for them, passed out subjects will show as **"Already cleared" and Remaining for Failed subjects** they can appear for.

Step 7: "Apply now" પર ક્લિક કરો. હવે ફરજીયાત અને મરજીયાત વિષયોની યાદી આવશે. ફરજીયાત વિષયો જોઈ લેવા અને જે-જે મરજીયાત વિષય ભણતા હોવ એના પર ક્લિક કરવું. ATKT વિદ્યાર્થીઓ માટે જે વિષય પાસ કરેલ હશે તે "Already cleared" બતાવશે અને જે વિષયમાં Fail હશે તે વિષયો બતાવશે.

|                                       | and wover                                            |            |          |           |                      |
|---------------------------------------|------------------------------------------------------|------------|----------|-----------|----------------------|
|                                       | Indian Writing in<br>English                         | Compulsory | 30257030 | Written   | EXTERNAL<br>INTERNAL |
|                                       | Womens Writing                                       | Optional   | 30257041 | Written   | EXTERNAL<br>INTERNAL |
| Tick here fo<br>all optional<br>paper | r Comparative<br>Studies of<br>Curriculum            | Compulsory | 40357010 | Written   | EXTERNAL<br>INTERNAL |
|                                       | Pedagogy of<br>Teaching<br>Language<br>English - III | Optional   | 40287010 | Written   | EXTERNAL<br>INTERNAL |
|                                       | Pedagogy of<br>Teaching Social<br>Science - III      | Optional   | 41227014 | Written   | EXTERNAL<br>INTERNAL |
|                                       | Practice<br>Teaching - II                            | Compulsory | 50327010 | Practical | EXTERNAL<br>INTERNAL |
|                                       | Internship Block<br>Teaching                         | Compulsory | 50337010 | Practical | EXTERNAL<br>INTERNAL |
|                                       | Pedagogy of<br>Teaching                              | Optional   | 40297011 | Written   | EXTERNAL             |

- Step 8: Along with subjects also choose the "Exam Center" in which you want to appear for exams.
- > Step 8: વિષયોની પસંદગી સાથે તમે જે પરીક્ષા કેન્દ્ર પરથી પરીક્ષા આપવા માંગતા હોવ તે પસંદ કરો.

| ŧ          | SUBJECT                                  | SUBJECT TYPE   | PAPER NO.          | ASSESSMENT<br>TYPE | EXAM TYPE            | REMARKS |
|------------|------------------------------------------|----------------|--------------------|--------------------|----------------------|---------|
| <b>~</b>   | Methods of<br>Research in<br>Education 1 | Compulsory     | 1110100            | Written            | EXTERNAL<br>INTERNAL |         |
| ect Exam C | Centre                                   | Select Exam Co | entre, Where You V | Vish to Give Exam  |                      | C       |

Step 9: After selecting the exam center, you have two choices as "Save as Draft" and "Submit". If you want to make changes in the form in future and are yet not sure then click on "Save As Draft". By clicking on the "Save As Draft" your form will be saved as and you can make any number of changes until your form is finally submitted. Once you are done with all details correctly then click on the **"Submit"**. As you click submit means now your exam form is locked and further you need to do payment.

- Step 9: પરીક્ષા કેન્દ્ર અને વિષયો પસંદ કાર્ય પછી "Save as Draft" અને "Submit" માંથી કોઈ એક પસંદ કરો. જો "Save as Draft" પર ક્લિક કરશો તો તમે પરીક્ષા કેન્દ્ર અને વિષયોની પસંદગીમાં ફેરફાર કરી શકશો. અને જો તમે પરીક્ષા કેન્દ્ર અને વિષયોની પસંદગીમાં ફેરફાર કરી શકશો. અને જો તમે પરીક્ષા કેન્દ્ર અને વિષયોની પસંદગીમાં ફેરફાર કરી શકશો. અને જો તમે પરીક્ષા કેન્દ્ર અને વિષયોની પસંદગીમાં ફેરફાર કરી શકશો. અને જો તમે પરીક્ષા કેન્દ્ર અને વિષયોની પસંદગીમાં ફેરફાર કરી શકશો. અને જો તમે પરીક્ષા કેન્દ્ર અને વિષયોની પસંદગીમાં ફેરફાર કરી શકશો. અને જો તમે પરીક્ષા કેન્દ્ર અને વિષયોની પસંદગીમાં ફેરફાર કરવા ના માંગતા હો તો ''Submit'' પર ક્લિક કરશે તો તમારું પરીક્ષા ફોર્મ લોક થઇ જશે. હવે તમારે ફી ભરવાની રહેશે.
- Step 10: After submitting the form the "Pay Now" button is activated as the following screen. After that you have to pay the exam fees by clicking on the "Pay Now" button.
- Step 10: ફોર્મ "Submit" કર્યા પછી નીચે મુજબની સ્ક્રીન ખુલશે. ત્યાં "Pay Now" પર ક્લિક કરો.

| MENU<br>Exam                       | Exam + |      |              |               |           |             |        |                      |  |
|------------------------------------|--------|------|--------------|---------------|-----------|-------------|--------|----------------------|--|
|                                    |        | Exam | Detail       |               |           |             |        |                      |  |
| For Help ?                         |        | #    | EXAM TITLE   | SEMESTER      | EXAM FORM | HALL TICKET | RESULT | <b>RE-ASSESSMENT</b> |  |
| Email:                             |        | 1    | MA MEd Sem 1 | June-2020 - 1 | Pay Now   |             |        |                      |  |
| <b>Call:</b><br>(+123) 123 456 789 |        |      |              |               |           | Click Here  |        |                      |  |

- Step 11: On clicking "Pay Now", you can view the exam fees to be paid as per the norms of university. To pay the exam fees click on the "Pay Now" button. After that you will redirect to the payment gateway. Then proceed the payment process further.
- Step 11: "Pay Now" પર ક્લિક કર્યા પછી ભરવાની થતી કુલ પરીક્ષા ફી બતાવશે. ફી ભરવા માટે payment gateway ખુલશે. ત્યારબાદ payment process પૂર્ણ કરો.

| Exam Form Fees      |           |                                    | Close       |
|---------------------|-----------|------------------------------------|-------------|
| ASSESSMENT TYPE     | FEES NAME | SUBJECT                            | FEES AMOUNT |
| Written             | EXAM FEE  | Methods of Research in Education 1 | 750.00      |
| TOTAL AMOUNT PAYABL | E         |                                    | ₹ 750/-     |
|                     |           | Pay Now Click her                  | e           |

- Step 12: After successful payment the "View Form" button will be activated instead of the "Pay Now" button. View form will show all subjects selected and payment details and exam center selected. So review it for your reference.
  - NOTE: Kindly do not do multiple payments. Wait for 48 hours to get payment to be successful if the amount is debited from your account.
- Step 12: payment successful કર્યા પછી "Pay Now" ની જગ્યાએ "View Form" બટન બતાવશે. "View Form" પર ક્લિક કરવાથી પસંદ કરેલા બધા વિષયો, ફીની માહિતી, અને પસંદ કરેલ પરીક્ષા કેન્દ્ર બતાવશે.
  - નોંધ: એંક્વાર ફી ભર્યા પછી બેન્કમાંથી મેસેજ ના આવે તો પણ ફરીથી ફી ના ભરવી. ઓછામાં ઓછા ૨ કલાક રાહ જોવી. એક થી વધારે વખત ફી ન ભરવી. એકાઊન્ટમાંથી પૈસા કપાત થયા પછી પોર્ટલ પર 'Payment Sucessfull' થવા માટે ઓછામાં ઓછી ૪૮ કલાક રાહ જોવી.

#### **\*** Hall Ticket:

- For hall ticket students have to use the same login credentials which they used for the exam form. If they do not have then forgot the password facility is already there.
- As they log in they will get such a view as shown below with the VIEW HALL TICKET button beside the exam he/she is going to appear.

| nive | ersity Exam        |               |                                       |                  |             | emli / Pages / University E   |
|------|--------------------|---------------|---------------------------------------|------------------|-------------|-------------------------------|
| Exam | n Detail           |               |                                       |                  |             |                               |
| #    | EXAM TITLE         | SEMESTER      | EXAM FORM                             | HALL TICKET      | RESULT      | RE-ASSESSMENT/<br>RE-CHECKING |
| 1    | BSc BEd Sem 1      | June-2019 - 1 | Submitted to University<br>Print Form |                  | View Result |                               |
| 2    | BSc BEd Sem 1 ATKT | June-2020 - 1 | Submitted to University<br>Print Form | View Hall Ticket |             |                               |
| 3    | Bsc Bed sem 2      | Jan-2020 - 2  | Submitted to University<br>Print Form |                  | View Result |                               |
| 4    | BSc BEd Sem 3      | June-2020 - 3 | Submitted to University<br>Print Form | View Hall Ticket |             |                               |

> As student clicks on button below preview will be shown of their hall ticket

> And as students will print they will get in pdf format with header of IITE as per pdf attached below.

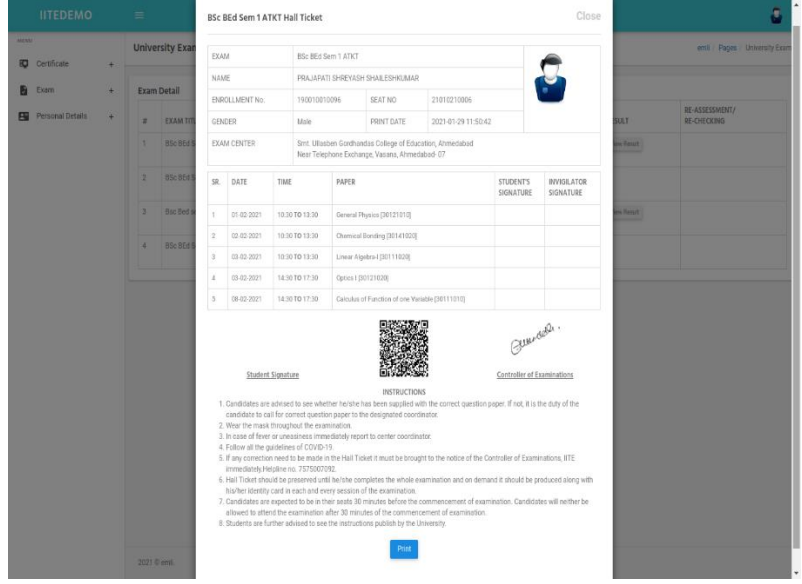

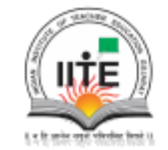

#### ભારતીય શિક્ષક પ્રશિક્ષણ સંસ્થાન Indian Institute of Teacher Education

(A State Public University established by Government of Gujarat)

| EXA                                 | м                                                            |                                          | BSc BEd S                                                          | em 1 ATKT                                                   |                                                                           |                                   |                        | <b></b>                  |
|-------------------------------------|--------------------------------------------------------------|------------------------------------------|--------------------------------------------------------------------|-------------------------------------------------------------|---------------------------------------------------------------------------|-----------------------------------|------------------------|--------------------------|
| NAM                                 | 1E                                                           |                                          | PRAJAPA                                                            | TI SHREYA                                                   | SH SHAILESHKUN                                                            | 1                                 | $\leq$                 |                          |
| ENROLLMENT No. 19001001             |                                                              |                                          | 0096                                                               | 96 SEAT NO 21010210006                                      |                                                                           |                                   |                        |                          |
| GENDER Male                         |                                                              |                                          |                                                                    | PRINT DATE                                                  | 2021-01-29 12:40:                                                         | 19                                |                        |                          |
| EXAM CENTER Smt. Ullas<br>Near Tele |                                                              |                                          | Smt. Ullas<br>Near Telep                                           | ben Gordh<br>phone Excl                                     | andas College of E<br>hange, Vasana, Ah                                   | Education, Ahmedab<br>medabad- 07 | ad                     |                          |
|                                     |                                                              |                                          |                                                                    |                                                             |                                                                           |                                   |                        |                          |
|                                     |                                                              |                                          |                                                                    | PAPER                                                       |                                                                           |                                   |                        |                          |
| SR.                                 | DATE                                                         | TIME                                     | E                                                                  | PAPER                                                       |                                                                           |                                   | STUDENT'S<br>SIGNATURE | INVIGILATOR<br>SIGNATURE |
| SR.<br>1                            | DATE<br>01-02-2021                                           | TIME                                     | то 13:30                                                           | PAPER<br>General P                                          | hysics (30121010)                                                         |                                   | STUDENT'S<br>SIGNATURE | INVIGILATOR<br>SIGNATURE |
| SR.<br>1<br>2                       | DATE<br>01-02-2021<br>02-02-2021                             | 10:30                                    | 0 TO 13:30                                                         | PAPER<br>General P<br>Chemical                              | hysics (30121010)<br>Bonding (30141020                                    | 1                                 | STUDENT'S<br>SIGNATURE | INVIGILATOR              |
| <b>SR</b> .<br>1<br>2<br>3          | DATE<br>01-02-2021<br>02-02-2021<br>03-02-2021               | 10:30<br>10:30<br>10:30                  | 0 TO 13:30<br>0 TO 13:30<br>0 TO 13:30                             | PAPER<br>General P<br>Chemical<br>Linear Alg                | hysics (30121010)<br>Bonding (30141020<br>gebra-l (30111020)              | 1                                 | STUDENT'S<br>SIGNATURE | INVIGILATOR              |
| SR.<br>1<br>2<br>3<br>4             | DATE<br>01-02-2021<br>02-02-2021<br>03-02-2021<br>03-02-2021 | TIME<br>10:30<br>10:30<br>10:30<br>14:30 | 0 TO 13:30<br>0 TO 13:30<br>0 TO 13:30<br>0 TO 13:30<br>0 TO 17:30 | PAPER<br>General P<br>Chemical<br>Linear Alg<br>Optics I [3 | hysics (30121010)<br>Bonding (30141020<br>gebra-I (30111020)<br>80121020) | 1                                 | STUDENT'S<br>SIGNATURE | INVIGILATOR<br>SIGNATURE |

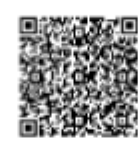

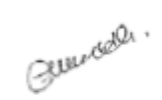

Controller of Examinatio

INSTRUCTIONS

 Candidates are advised to see whether he/she has been supplied with the correct question paper. If not, it is the duty of the candidate to ask for correct question paper from the designated coordinator.

2. Wear the mask throughout the examination.

3. In case of fever or uneasiness immediately report to center coordinator.

4. Follow all the guidelines of COVID-19.

Student Signature

 If any correction need to be made in the hall ticket it must be brought to the notice of the Controller of Examinations, IITE immediately or call on 7575007092.

6. Hall ticket should be preserved until he/she completes the whole examination and on demand it should be produced along with his/her identity card in each and every session of the examination.

Candidates are expected to be in their seats 30 minutes before the commencement of examination. Candidates will neither be allowed to attend the examination after 30 minutes of the commencement of examination.

8. Students are further advised to see the instructions published by the University.

9. Candidate will not get the entry to examination hall without hall ticket.

#### **\*** Result View (Internal & Final):

#### ➤ Internal:

- Published marks by Principles from their login will be visible to students. For that as student login they will get the menu left side as a **College Exam**. Please find screen pic for the same.
- Once student click on **COLLEGE EXAM** menu then they will get each exam wise result published by college as shown below.

|      | IITE               |   |                                          |            |               | ۵           |  |  |  |
|------|--------------------|---|------------------------------------------|------------|---------------|-------------|--|--|--|
| MENU |                    |   | College Exam emil / Pages / College Exam |            |               |             |  |  |  |
|      | Exam -             |   |                                          |            |               |             |  |  |  |
|      | University Exam    |   | Exam Detail                              |            |               |             |  |  |  |
|      | College Exam       |   | #                                        | EXAM TITLE | SEMESTER      | EXAM RESULT |  |  |  |
|      | Personal Details + |   | 1                                        | BEd Sem 1  | June-2020 - 1 | View        |  |  |  |
|      |                    | - |                                          |            |               |             |  |  |  |
|      |                    |   |                                          |            |               |             |  |  |  |
|      |                    |   |                                          |            |               |             |  |  |  |
|      |                    |   |                                          |            |               |             |  |  |  |
|      |                    |   |                                          |            |               |             |  |  |  |
|      |                    |   |                                          |            |               |             |  |  |  |
|      |                    |   |                                          |            |               |             |  |  |  |
|      |                    |   |                                          |            |               |             |  |  |  |
|      |                    |   |                                          |            |               |             |  |  |  |
|      |                    |   |                                          |            |               |             |  |  |  |
|      |                    |   |                                          |            |               |             |  |  |  |
|      |                    |   |                                          |            |               |             |  |  |  |
|      |                    |   |                                          |            |               |             |  |  |  |
|      |                    |   | 2021 © emli.                             |            |               |             |  |  |  |

• In that under EXAM RESULT column there is a button to **VIEW**. Click that and the student will view each subject wise marks obtained as shown in the below image. If marks are submitted and locked, then it will show to the student with status as "Submitted to university" as shown in the below image.

| IITE               | =                                                   |                |               |                         |                             |
|--------------------|-----------------------------------------------------|----------------|---------------|-------------------------|-----------------------------|
| MENU               | BEd Sem 1 College Resu                              | ilt            |               | Close                   | emli / Pages / College Exam |
| Exam               | ART IN EDUCATION                                    |                |               | Submitted To University |                             |
| College Exam       | Complusory Componer                                 | it             |               |                         |                             |
| Personal Details + | COMPONENT                                           | MAX. MARKS     | PASSING MARKS | OBTAINED MARKS          | View                        |
|                    | Practical                                           | 15             | 6             | 12                      |                             |
|                    | TOTAL                                               | 15             |               | 12                      |                             |
|                    | REFLECTIVE READING<br>192610<br>Complusory Componen | ıt             |               | Submitted To University |                             |
|                    | COMPONENT                                           | MAX. MARKS     | PASSING MARKS | OBTAINED MARKS          |                             |
|                    | Practical                                           | 15             | 6             | 14                      |                             |
|                    | TOTAL                                               | 15             |               | 14                      |                             |
|                    | Marks Submitted to U                                | niversity : 14 |               |                         | -                           |
|                    | 191110                                              |                |               | Submitted To University |                             |
|                    | Complusory Componer                                 | nt             |               |                         |                             |
|                    | COMPONENT                                           | MAX. MARKS     | PASSING MARKS | OBTAINED MARKS          | -                           |

• And if marks are just published and yet to be submitted to university is left for them it will show as per below. So that if any query students can go to college and can modify their marks before final locking of marks.

| IITE                      |                                                    |                          |               |                |       | 8                           |
|---------------------------|----------------------------------------------------|--------------------------|---------------|----------------|-------|-----------------------------|
| MENU                      | BEd Sem 1 College Res                              | ult                      |               |                | Close | emli / Pages / College Exam |
| Exam -<br>University Exam | ART IN EDUCATION                                   |                          |               |                |       |                             |
| College Exam              | Complusory Compone                                 | ent                      |               |                |       |                             |
| Personal Details +        | COMPONENT                                          | MAX. MARKS               | PASSING MARKS | OBTAINED MARKS |       | View                        |
|                           | Practical                                          | 15                       | 6             | 13             |       |                             |
|                           | TOTAL                                              | 15                       |               | 13             |       |                             |
|                           | CURRICULUM DEVELOP<br>192110<br>Complusory Compone | MENT PRINCIPLES          |               |                |       |                             |
|                           | COMPONENT                                          | MAX. MARKS               | PASSING MARKS | OBTAINED MARKS |       |                             |
|                           | Written                                            | 30                       | 12            | 26             |       |                             |
|                           | TOTAL                                              | 30                       |               | 26             |       |                             |
|                           | Expected Marks to b                                | e Submitted to Universit | y : 26        | _              |       |                             |
|                           | 2021 © emli.                                       |                          |               |                |       |                             |

## **\*** External (Final):

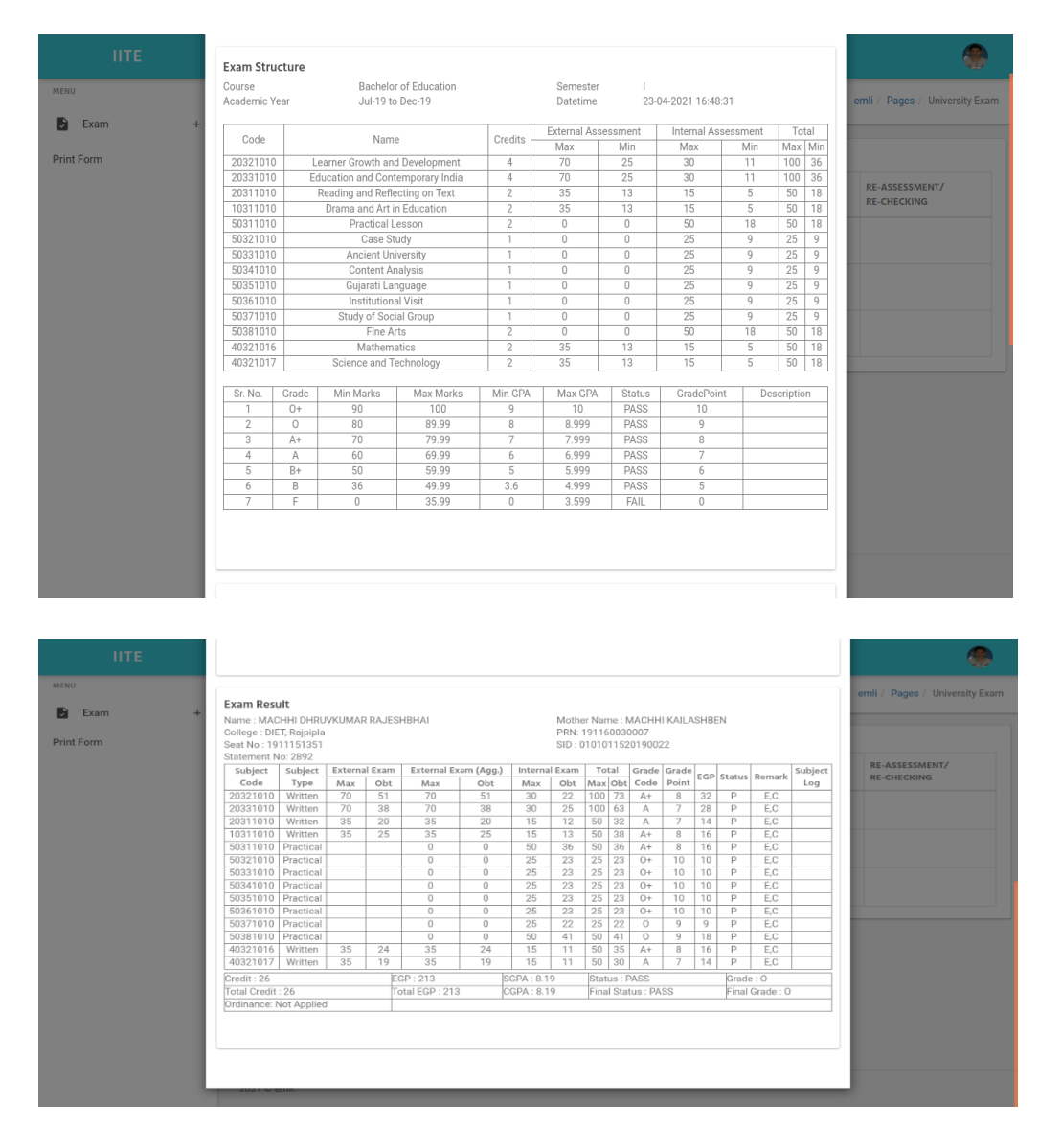

# Registration Form to edit personal details for only Semester 1 New admitted students 1. Students request to edit personal Details

2. Student have to go to their login using URL : <u>http://portal.iite.ac.in/core-emli/student/</u> (same as they use for exam form)

| NDAN INSTITUTE OF FLECHER EDUCATION.             |
|--------------------------------------------------|
| Evrelment No.                                    |
| 8-1 Captina Code B C<br>A Trapit your passes (7) |
| Ligh .                                           |
|                                                  |
|                                                  |

- 3. Enter credentials and login. If you do not have a password, then press the forgot password and generate a new password
- 4. Once logged in on the left side they will get a menu of Personal details>Detail Change request.

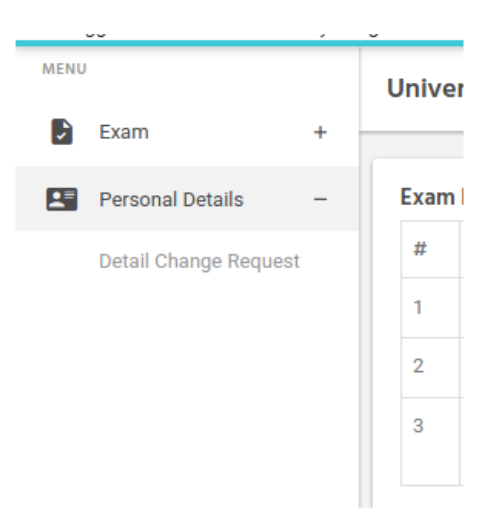

5. As they click on detail change request they will get screen as per below:

| MENU     |                       |   | Detail Change Request                            | emli / Pages / D | etail Change Request |
|----------|-----------------------|---|--------------------------------------------------|------------------|----------------------|
| 2        | Exam                  | + |                                                  |                  |                      |
| <b>1</b> | Personal Details      | - | Apply for Change                                 |                  |                      |
|          | Detail Change Request |   | Warning: No Application found for detail changes |                  | x                    |
|          |                       |   |                                                  |                  |                      |

6. For any new change request student needs to press the blue button "APPLY FOR CHANGE" and registration form / personal details edit section will be opened and students need to update their details.

For whichever field they want to send a request they need to select the checkbox. sample screen shown below

| ✓ Name of the Applicant  |
|--------------------------|
| Aabha patel              |
| Gender Male Female Other |
| Birth Date               |
| 2002-04-13               |

- 7. Once all changes are done then the student has to press the apply change button on the same screen.
- 8. *NOTE:* wherever important details edit are there system will prompt to upload some proof as a document. Like if birthdate change or name change or adhar number change etc.
- 9. So now all fields data requests can be sent under one request and students will see a **request id** generated on their screen.

| MENU |                      |   | Detail Change Request |                | emi                 | i / Pages / Detail Change Reque |
|------|----------------------|---|-----------------------|----------------|---------------------|---------------------------------|
| B)   | Certificate          | + |                       |                |                     |                                 |
| -    | Exam                 | + | Apply for Change      |                |                     |                                 |
|      | Personal Details     | - | REQUEST ID            | REQUEST STATUS | REQUEST DATETIME    | DETAILS                         |
|      | Detail Change Reques | t | 1610975889            | VERIFIED       | 2021-01-18 18:48:09 | View Details                    |
|      |                      |   |                       |                |                     |                                 |
|      |                      |   |                       |                |                     |                                 |

10. Along with the request id, the view details button will be there as shown above. As they click on that they can view whatever request they have done for change and can print the same.

| Enrollment No. | 200010020033 | Req        | uest ID 1610975889  |                          |
|----------------|--------------|------------|---------------------|--------------------------|
| FIELD NAME     | OLD VALUE    | NEW VALUE  | VERIFICATION STATUS | VERIFICATION<br>DATETIME |
| Gender         | Female       | Male       | APPROVED            | 2021-01-20 17:21:50      |
| Birth Date     | 2002-04-13   | 2002-04-12 | NOT_APPROVED        | 2021-01-20 17:21:50      |
|                |              | Print      |                     |                          |

11. <u>NOTE:</u> Once some action is taken for a particular request by the college after then only students can process new requests if needed. Till then they will get a message that their earlier request is yet pending.

#### **\*** Reassessment/Rechecking:

New

Using the same login which currently using for exam form/hall ticket/registration-personal edit form same will be there.

URL: http://portal.iite.ac.in/core-emli/student/

Close

|      | IITE             |   |       |                    |              |                                       |             |             | 9                             |  |  |  |
|------|------------------|---|-------|--------------------|--------------|---------------------------------------|-------------|-------------|-------------------------------|--|--|--|
| MENU | Exam             | + | Unive | University Exam er |              |                                       |             |             |                               |  |  |  |
|      | Personal Details | + | Exam  | n Detail           |              |                                       |             |             |                               |  |  |  |
|      |                  |   | #     | EXAM TITLE         | SEMESTER     | EXAM FORM                             | HALL TICKET | RESULT      | RE-ASSESSMENT/<br>RE-CHECKING |  |  |  |
|      |                  |   | 1     | MA Education Sem 1 | Jan-2020 - 1 | Submitted to University<br>Print Form |             | View Result | Apply Now                     |  |  |  |
|      |                  |   |       |                    |              |                                       |             |             |                               |  |  |  |
|      |                  |   |       |                    |              |                                       |             |             |                               |  |  |  |
|      |                  |   |       |                    |              |                                       |             |             |                               |  |  |  |
|      |                  |   |       |                    |              |                                       |             |             |                               |  |  |  |
|      |                  |   |       |                    |              |                                       |             |             |                               |  |  |  |
|      |                  |   |       |                    |              |                                       |             |             |                               |  |  |  |
|      |                  |   |       |                    |              |                                       |             |             |                               |  |  |  |
|      |                  |   |       |                    |              |                                       |             |             |                               |  |  |  |
|      |                  |   |       |                    |              |                                       |             |             |                               |  |  |  |
|      |                  |   | 2021  | © emli.            |              |                                       |             |             |                               |  |  |  |

#### Print Form:

Print form option is provided in student login. As a student login with their credentials in the left side PRINT FORM option is given as shown in below screenshot.

| IITE             |   | ≡      |            |               |                                       |             |        | ۹                             |    |
|------------------|---|--------|------------|---------------|---------------------------------------|-------------|--------|-------------------------------|----|
| MENU             |   | Univer | rsity Exam |               |                                       |             | eml    | i / Pages / University Exa    | am |
| Exam             | + |        |            |               |                                       |             |        |                               |    |
| Personal Details | + | Exam   | Detail     |               |                                       |             |        |                               |    |
| Print Form       |   | # 1    | EXAM TITLE | SEMESTER      | EXAM FORM                             | HALL TICKET | RESULT | RE-ASSESSMENT/<br>RE-CHECKING |    |
|                  |   | 1      | BEd Sem 1  | June-2020 - 1 | Submitted to University<br>Print Form |             |        |                               |    |
|                  |   |        |            |               |                                       |             |        |                               | _  |
|                  |   |        |            |               |                                       |             |        |                               |    |
|                  |   |        |            |               |                                       |             |        |                               |    |
|                  |   |        |            |               |                                       |             |        |                               |    |
|                  |   |        |            |               |                                       |             |        |                               |    |
|                  |   |        |            |               |                                       |             |        |                               |    |
|                  |   |        |            |               |                                       |             |        |                               |    |
|                  |   | 2021 © | emli.      |               |                                       |             |        |                               |    |

As students click on Print form they will be able to see their form and details as per below. Use CTRL + P and students can take print.

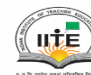

#### Center of Education,IITE,Gandhinagar

A State University established by Govt. of Gujarat. Ramkrushna Paramhans Vidya Sankul. Near KH 5, KH Road. Sector 15. Gandhinagar Gujarat 382016 URL: www.ilte.ac.in e-mail: contact@ilte.ac.in Telephone: 079-2324 3734

| Academic Detail :        |           |            |                         |                 |                       |         |                   |                              |
|--------------------------|-----------|------------|-------------------------|-----------------|-----------------------|---------|-------------------|------------------------------|
| Enrollment Number:       | 211260030 | 001        |                         | Course:         |                       | Bach    | elor of Education |                              |
| Name :                   |           | Upadhyay   | bhargav kamleshbhai     |                 | Class :               |         | Year/Sem: Sem 1 - | No. 1                        |
| Academic Year :          |           |            | Jul-20 to Dec-20        |                 |                       |         |                   |                              |
| Personal Details :       |           |            |                         |                 |                       |         |                   |                              |
| Name of the Applicant :  |           | Upadhyay   | bhargav kamleshbhai     |                 | Applicant's Signature | :       |                   |                              |
| Father Name :            |           |            |                         |                 |                       |         |                   | B.K. UPADHYAY                |
| Birth Date :             |           | 20/Jan/199 | 96                      |                 |                       |         |                   |                              |
|                          |           |            |                         |                 | Category :            |         |                   | GENERAL                      |
| Allocated College name : |           | A. G. Tead | hers College, Ahmedabad |                 | Address for Commun    | icatior |                   |                              |
| Comm.City :              |           |            |                         |                 | Comm. State :         |         |                   |                              |
| Email Address :          |           | bhargavup  | adhyay01@gmali.com      |                 | Marksheet Name (As    | per HS  | C marksheet) :    | UPADHYAY BHARGAV KAMLESHBHAI |
| Mother Name :            |           | UPADHYA    | Y NIRANJANABEN K        |                 | Permanent Mobile :    |         |                   | 9726544198                   |
| Gender :                 |           | Male       |                         |                 | Applicant Photo :     |         |                   |                              |
| Permanent Address :      |           | C/220 BHA  | AVNA TENAMENT NR VAS    | NA BARIDGE ROAD | Permanent City :      |         |                   | AHEMADABAD                   |
|                          |           | VASNA AHM  | IEDABAD 380007          |                 | Permanent State :     |         |                   | Gujarat                      |
| Method 1 :               |           |            |                         |                 | Method 2 :            |         |                   |                              |
| Aadhaar Number :         |           |            |                         |                 | Religious Minority :  |         |                   |                              |
| Minority Certificate :   |           |            |                         |                 |                       |         |                   |                              |
|                          |           |            |                         |                 |                       |         |                   |                              |

| > C' û | 0 🔏 🕫 | ••• portal.iite.ac.in/core-emli/student/              |                   |                                       |             | ⊠ ☆    | lii\ 🖸                        |
|--------|-------|-------------------------------------------------------|-------------------|---------------------------------------|-------------|--------|-------------------------------|
| IITE   |       |                                                       |                   |                                       |             |        | (                             |
|        | Unive | rsity Exam                                            |                   |                                       |             |        | emli / Pages / Universi       |
| Exam 4 | •     |                                                       |                   |                                       |             |        |                               |
| Form   | Exam  | Detall                                                |                   |                                       |             |        |                               |
|        | #     | EXAM TITLE                                            | SEMESTER          | EXAM FORM                             | HALL TICKET | RESULT | RE-ASSESSMENT/<br>RE-CHECKING |
|        | 1     | Bsc Bed sem 1<br>[30/11/2018 to 14/12/2018]           | June Dec 2018 - 1 | Not Applicable                        |             |        |                               |
|        | 2     | Bsc Bed Sem 2<br>[24/04/2019 to 04/05/2019]           | Jan June 2019 - 2 | Not Applicable                        |             |        |                               |
|        | 3     | Bsc Bed Sem 3<br>[18/11/2019 to 30/11/2019]           | June Dec-2019 - 3 | Submitted to University<br>Print Form |             |        |                               |
|        | 4     | B.Sc. B.Ed. Sem 3 ATKT<br>[27/01/2021 to 16/02/2021]  | June-Dec-2020 - 3 | Submitted to University<br>Print Form |             |        |                               |
|        | 5     | Bsc Bed sem 3 ATKT exam<br>[30/11/2018 to 14/12/2018] | June Dec 2018 - 3 | Date not Announced                    |             |        |                               |
|        | 6     | Bsc Bed sem 4<br>[20/07/2020 to 30/07/2020]           | Jan-June 2020 - 4 | Submitted to University<br>Print Form |             |        |                               |
|        | 7     | B.Sc. B.Ed. Sem 5<br>[27/01/2021 to 16/02/2021]       | June-Dec-2020 - 5 | Submitted to University<br>Print Form |             |        |                               |
|        | 8     | Bsc Bed Sem 5<br>[20/07/2020 to 30/07/2020]           | Suppl 2020 - 5    | Not Applicable                        |             |        |                               |
|        | 9     | BSc BEd Sem 5 ATKT                                    | June Dec-2019 - 5 | Not Applicable                        |             |        |                               |

#### Academic Dues

student academic fees payment screen. There will be menu in left side in student login as per below and as student clicks on that they will see details and amount to pay and pay now button

| ۲ | Academic Fees | + |
|---|---------------|---|
|   |               |   |

|   |                                          |                      |               |                     |                     |        | <b>1</b>                   |  |  |  |  |
|---|------------------------------------------|----------------------|---------------|---------------------|---------------------|--------|----------------------------|--|--|--|--|
| 1 | Academic Due enli / Pages / Academic Due |                      |               |                     |                     |        |                            |  |  |  |  |
|   | Fees                                     | Detail               |               |                     |                     |        |                            |  |  |  |  |
|   | #                                        | DUE NAME             | ТҮРЕ          | FROM DATE           | TO DATE             | AMOUNT | STATUS                     |  |  |  |  |
|   | 1                                        | B.Sc B.Ed sem-3 2020 | SEMESTER_FEES | 03/07/2021 10:00:00 | 02/08/2021 23:00:00 | ₹4/-   | <u>Not Paid</u><br>Pay Now |  |  |  |  |

> Once paid then student will get receipt button in their login as per below:

| Academic Due emil / f |                      |               |                     |                     |        |                       |
|-----------------------|----------------------|---------------|---------------------|---------------------|--------|-----------------------|
| Fees                  | Detail               |               |                     |                     |        |                       |
| #                     | DUE NAME             | ТҮРЕ          | FROM DATE           | TO DATE             | AMOUNT | STATUS                |
| 1                     | B.Sc B.Ed sem-3 2020 | SEMESTER_FEES | 03/07/2021 10:00:00 | 02/08/2021 23:00:00 | ₹4/-   | Paid<br>Print Receipt |
|                       |                      |               |                     |                     |        |                       |

> And receipt will be shown as per below screenshot when click on print receipt button

| Due Paid Receipt                                       | Clos                                            |
|--------------------------------------------------------|-------------------------------------------------|
| ΝΔΜΕ- ΖΔΙ ΔΚ ΜΔΝΙSHRHΔΙ ΥΔΙ Δ                          | RECEIPT NUMBER: 2021000001                      |
| ENROLLMENT NO.: 210010010011                           | DATE OF RECEIPT: 02-08-2021                     |
| PROGRAMME: BACHELOR OF SCIENCE & BACHELOR OF EDUCATION | COLLEGE: CENTER OF EDUCATION, IITE, GANDHINAGAR |
| PAYMENT MODE: VISA                                     | TRANSACTION ID: 110233572103                    |
| TRANSACTION DATE & TIME: 2021-08-02 10:17:57           | PAYMENT AMOUNT: 4                               |
|                                                        |                                                 |
| FEES HEAD                                              | PAID AMOUNT                                     |
| Sem Admission Fee                                      | 2                                               |
| Cultural Activity Fee                                  | 2                                               |
| TOTAL                                                  | 4                                               |

Print of receipt will be as per pdf attached

## Internship Report

#### MENU

| <b>~</b>   | Exam              | + |
|------------|-------------------|---|
| <b>_</b> ≡ | Personal Details  | + |
| ۲          | Academic Due      | + |
| ۲          | Internship        | _ |
|            | School Preference |   |

Print Form

First District-Block selection needs to be done. Based on District-Block Selection School will be shown.

|                                                    | Image Edit View Go Help   |                                                                                                    |                     |                |  |  |  |
|----------------------------------------------------|---------------------------|----------------------------------------------------------------------------------------------------|---------------------|----------------|--|--|--|
|                                                    | + + + +                   | District<br>AHMEDABAD Rural - DASCROI<br>Select<br>AHMEDABAD Rural - DASCROI<br>AHMEDABAD Rural - DASCROI<br>AHMEDABAD Rural - DETROJ-RAMPURA<br>AHMEDABAD Rural - DHOLERA<br>AHMEDABAD Rural - DHOLERA<br>AHMEDABAD Rural - DHOLERA<br>AHMEDABAD Rural - DHOLERA<br>AHMEDABAD Rural - WANDAL<br>AHMEDABAD RUral - NANDAL<br>AHMEDABAD RURAL - WANGAM<br>AHMEDABAD CIty - VASTRAL<br>AHMEDABAD CIty - VASTRAL<br>AHMEDABAD CIty - VASTRAL<br>AHMEDABAD CIty - VASTRAL<br>AHMEDABAD CIty - THAKKARBAPANAGAR<br>AHMEDABAD CIty - CHENPUR<br>AHMEDABAD CIty - CHENPUR<br>AHMEDABAD CIty - CHENPUR<br>AHMEDABAD CIty - CHENPUR<br>AHMEDABAD CIty - CHENPUR<br>AHMEDABAD CIty - CHENPUR<br>AHMEDABAD CIty - CHENPUR<br>AMMELI - AMRELI<br>AMRELI - BABARA |                     |                |  |  |  |
| Internship Preference emli / Pages / Internship Pr |                           |                                                                                                    |                     |                |  |  |  |
|                                                    |                           |                                                                                                    |                     |                |  |  |  |
| District<br>AHMEDAE                                | 3AD Rural - DASC          | ROI                                                                                                    |                     | ,              |  |  |  |
| #                                                  | DISTRICT                  |                                                                                                    | SCHOOL NAME         | REMARKS        |  |  |  |
|                                                    | AHMEDABAD Rural - DASCROI |                                                                                                    | DEVADI PRI.SCHOOL   | Seat Not Found |  |  |  |
| •                                                  | AHMEDABAD Rural - DASCROI |                                                                                                    | GATRAD PRI.SCHOOL   |                |  |  |  |
|                                                    |                           | Save                                                                                                    | Intership Prefrence |                |  |  |  |
|                                                    |                           |                                                                                                    |                     |                |  |  |  |

- > Once capacity is over then seat not found remarks will be shown to students.
- Edit will remain open and students can update the school name. And if seat is found full while updating then below message will be shown.

| 100 million                   |                                                                                         |                                                                  |  |
|-------------------------------|-----------------------------------------------------------------------------------------|------------------------------------------------------------------|--|
| s sav 💿                       |                                                                                         | ⊖<br>                                                            |  |
|                               | ☆ Error                                                                                 |                                                                  |  |
|                               | Already occupied by ot                                                                  | her student !!!                                                  |  |
|                               | ОК                                                                                      | 5                                                                |  |
| NO TENCOLO EDIC               |                                                                                         |                                                                  |  |
|                               | ભારતીય શિક્ષક પ્રશિક્ષણ સ<br>Indian Institute a<br>(A State Public University establish | .ંસ્થાન<br>of Teacher Education<br>hed by Government of Gujarat) |  |
| AME: ZALAK MANISHE            | 3HAI VALA                                                                               | RECEIPT NUMBER: 2021000001                                       |  |
| NROLLMENT NO.: 21001          | 10010011                                                                                | DATE OF RECEIPT: 02-08-2021                                      |  |
| Rogramme: Bachelo<br>Ducation | OR OF SCIENCE & BACHELOR OF                                                             | COLLEGE: CENTER OF<br>EDUCATION, IITE, GANDHINAGAR               |  |
| AYMENT MODE: VISA             |                                                                                         | TRANSACTION ID: 110233572103                                     |  |

| NAME: ZALAK MANISHBHAI VALA                               | RECEIPT NUMBER: 2021000001                         |  |
|-----------------------------------------------------------|----------------------------------------------------|--|
| ENROLLMENT NO.: 210010010011                              | DATE OF RECEIPT: 02-08-2021                        |  |
| PROGRAMME: BACHELOR OF SCIENCE & BACHELOR OF<br>EDUCATION | COLLEGE: CENTER OF<br>EDUCATION, IITE, GANDHINAGAR |  |
| PAYMENT MODE: VISA                                        | TRANSACTION ID: 110233572103                       |  |
| TRANSACTION DATE & TIME: 2021-08-02 10:17:57              | PAYMENT AMOUNT: 4                                  |  |
|                                                           |                                                    |  |
| FEES HEAD                                                 | PAID AMOUNT                                        |  |
| Sem Admission Fee                                         | 2                                                  |  |
| Cultural Activity Fee                                     | 2                                                  |  |
| TOTAL                                                     | 4                                                  |  |

- ➢ Provision for district selection is provided.
- ➤ Kindly find the screenshot for the same.
  - > **Step-1**: Student has to open Student login
  - **Step-2**: Enter their enrolment number and password and login
  - **Step-3**: Once they login they will find left side menu as Academic>Data form

| MENU |                  |   |
|------|------------------|---|
| Ę    | Certificate      | + |
| 5    | Exam             | + |
|      | Personal Details | + |
| ٥    | Academic         | - |
|      | Fees             |   |
|      | Data Form        |   |

**Step-4**: Once they click and land on the data form page then click on bullet icon

| Data Form |  |  |
|-----------|--|--|
|           |  |  |

> **Step-5**: Select appropriate and save

| IITEDEMO           | -                                     |             | 5                   |
|--------------------|---------------------------------------|-------------|---------------------|
| MENU               | Open Form                             | Close emli  | / Pages / Data Form |
| Certificate +      | District Selection •                  |             |                     |
| Exam +             |                                       |             |                     |
| Personal Details + | Distict *                             | ▼ JS        |                     |
| 🖸 Academic –       | [-SELECT.]<br>Bhui                    | ·           |                     |
| Fees               | Mehsana<br>Patan                      |             |                     |
| Data Form          | Palanpur<br>Himatnagar<br>Modasa      |             |                     |
| Print Form         | Anand<br>Godhra                       |             |                     |
|                    | Dahod<br>Rajpipla<br>Bharuch          |             |                     |
|                    | Navsari<br>Vyara                      |             |                     |
|                    | Amreli<br>Porbandar                   |             |                     |
|                    | Morbi<br>Surendranagar                |             |                     |
|                    | Mundra                                | *           |                     |
|                    |                                       |             |                     |
|                    |                                       |             |                     |
|                    | 2021 © emli.                          |             |                     |
| UTEDEMO            |                                       |             |                     |
| MENU               | Open Form                             | Close       |                     |
| 🛱 Certificate +    |                                       | emli        |                     |
| Exam +             | District Selection 🔻                  |             |                     |
| Personal Details + | Distict *                             |             |                     |
| Academic           | Bhuj                                  | <b>▼</b> JS |                     |
| Fees               |                                       |             |                     |
| Data Form          | · · · · · · · · · · · · · · · · · · · |             |                     |
| Print Form         | *                                     |             |                     |
|                    | Are you sure?                         | _           |                     |
|                    | Cancel Yes, save                      |             |                     |
|                    |                                       |             |                     |
|                    |                                       |             |                     |
|                    |                                       |             |                     |
|                    |                                       |             |                     |
|                    |                                       |             |                     |
|                    |                                       |             |                     |

#### Data Form

| := |                    |                     |             |
|----|--------------------|---------------------|-------------|
| #  | FORM TITLE         | FORM SUBMIT DATE    | FORM STATUS |
| 8  | District Selection | 05/10/2021 20:28:08 | Submitted   |
|    |                    |                     |             |

### Step-6: After save student can view by clicking submitted status

| Data Fo | rm                 |                     | emli / Pa   |
|---------|--------------------|---------------------|-------------|
| :=      |                    |                     |             |
| #       | FORM TITLE         | FORM SUBMIT DATE    | FORM STATUS |
| 8       | District Selection | 05/10/2021 20:28:08 | Submitted   |
|         |                    |                     |             |
|         |                    |                     |             |
|         |                    |                     |             |
|         |                    |                     |             |

• Kindly go through the process and confirm me so I can move ahead to make live.

| IITEDEMO         |     | r =                     |                                 |                     |       |                          |
|------------------|-----|-------------------------|---------------------------------|---------------------|-------|--------------------------|
| MENU             |     | District Selection [#8] |                                 |                     | Close | emli / Pages / Data Form |
| Certificate      | + - |                         |                                 |                     |       |                          |
| Exam             | +   | PERSON DETAILS          |                                 |                     |       |                          |
| Personal Details | +   | NAME                    | Charpot priydarshiniben lakhjil | bai                 |       |                          |
| Acadamic         |     | COLLEGE                 | Center of Education,IITE,Gand   | hinagar             |       | TATUS                    |
| Academic         | Ŧ   | UNIQUE ID.              | 201605990000085                 |                     |       | ed                       |
| Print Form       |     | EMAIL                   |                                 |                     |       |                          |
|                  |     | MOBILE NO.              | 8320324381                      |                     |       |                          |
|                  |     | APPLICATION DETAILS     |                                 |                     |       |                          |
|                  |     | APPLICATION NO.         |                                 | 8                   |       |                          |
|                  |     | DATE OF APPLICATION     |                                 | 05/10/2021 20:28:08 |       |                          |
|                  |     | APPLICATION STATUS      |                                 | Submitted           |       |                          |
|                  |     | DISTRICT                |                                 | Anand               |       |                          |
|                  |     |                         |                                 |                     |       |                          |
|                  |     |                         |                                 |                     |       |                          |
|                  |     |                         |                                 |                     |       |                          |
|                  |     | 2021 © emli.            |                                 |                     |       |                          |

### \* Certificates

emli / Pa

- Migration Certificate
- **1.** Apply:
  - First login into the student portal using valid credentials like enrolmentnumber and password.
  - Then select **Manage Certificate** under the **Certificate** menu.

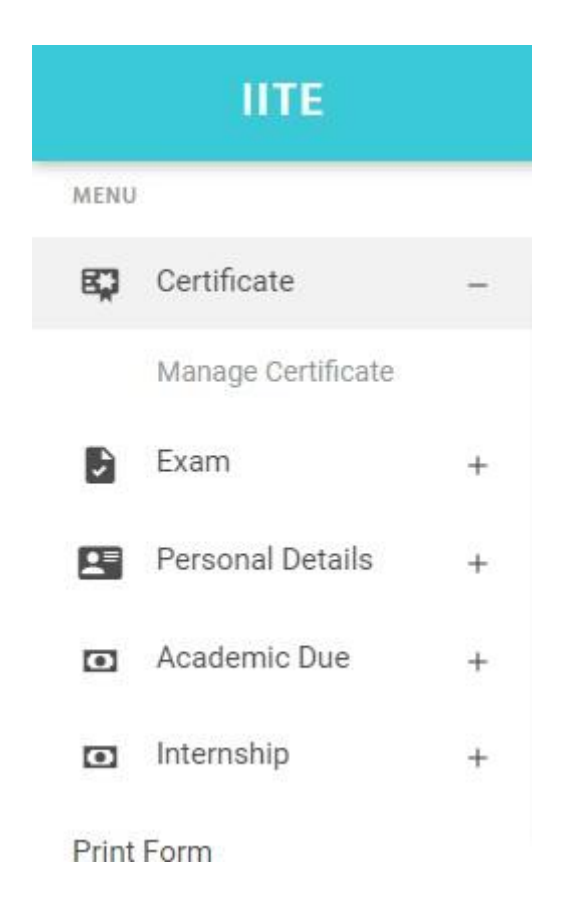

- Click on the **Apply** button and select **MIGRATION\_CERTI** option as shown in below screenshots.

| MENU  |                    |    | Certific   | ate               |                 |                  | emli               | / Pages / C |
|-------|--------------------|----|------------|-------------------|-----------------|------------------|--------------------|-------------|
| Ę     | Certificate        | -  |            |                   |                 |                  |                    |             |
|       | Manage Certificate |    | Apply      |                   |                 |                  |                    |             |
| •     | Exam               | +  |            |                   |                 |                  |                    |             |
|       | Personal Details   | +  | #          | APPLICATION TITLE |                 | APPLICATION DATE | APPLICATION STATUS |             |
| _     | Academic Due       |    |            |                   |                 |                  |                    |             |
| •     | Academic Due       | +  |            |                   |                 |                  |                    |             |
| ۲     | Internship         | +  |            |                   |                 |                  |                    |             |
| Print | Form               |    |            |                   |                 |                  |                    |             |
|       |                    |    |            |                   |                 |                  |                    |             |
|       |                    |    |            |                   |                 |                  |                    |             |
|       |                    |    | _          |                   |                 |                  |                    |             |
|       |                    |    |            |                   |                 |                  | Class              |             |
|       |                    | Ap | oply for C | ertificate        |                 |                  | Close              |             |
|       | -                  |    |            |                   | Soloot          |                  |                    |             |
|       |                    |    |            |                   | Select          | •                |                    |             |
|       |                    |    |            |                   | MIGRATION_CERTI |                  |                    |             |
|       | +                  | -  | #          | APPLICATION TITLE | _               | APPLICATION DATE | APPLICATION STAT   | US          |

- Then fill up the proper details and submit the form.

|                               | MIGRATION_CERTI  | ~ |
|-------------------------------|------------------|---|
| Full Address with Pincode     | *                |   |
|                               |                  |   |
| Email Address 🏶               |                  |   |
| Last Semester Marksheet       | •                |   |
| Choose File No file cho       | sen              |   |
| Leaving Certificate (L.C) 🍀   |                  |   |
| Choose File No file cho       | sen              |   |
| Attempt Certificate 粩         |                  |   |
| Choose File No file cho       | sen              |   |
| Provisional Eligibility Certi | ficate (P.E.C) 🍀 |   |
| Choose File No file cho       | sen              |   |
| Fees Receipt of New Admi      | ssion College 🏶  |   |
| Choose File No file cho       | sen              |   |
| Certificate from last atten   | ded college 🍀    |   |
| Choose File No file cho       | sen              |   |
| Purpose 🍀                     |                  |   |
|                               |                  |   |
|                               |                  |   |
| Nand and Barts by M           |                  |   |
| Need certificate by 🕷         |                  |   |

#### **2.** Payment:

- After submitting the form, the student needs to pay the fees of the certificate. For that click on the **Payment Required** button shown in the below screenshot.

| Certifi | cate                  |                     | emli / Pages / Certificate |
|---------|-----------------------|---------------------|----------------------------|
| Apply   |                       |                     |                            |
| #       | APPLICATION TITLE     | APPLICATION DATE    | APPLICATION STATUS         |
| 1       | Migration Certificate | 05/10/2021 17:15:51 | Payment Required           |
|         |                       |                     |                            |

- Then the student can review the form and if found any mistake then also can edit the form by the **Edit** button shown in the below screenshot.

- If all the details are proper then to pay the fees, click on the **Pay Fees** button shown in the below screenshot.

| gration Certificate [#1]                    |                 | Clo |
|---------------------------------------------|-----------------|-----|
| Full Address with Pincode 🏶                 |                 |     |
| 91, Hill drive, Bhavnagar - 364002.         |                 |     |
|                                             |                 |     |
| Email Address 🍀                             |                 |     |
| krupali.atpl@gmail.com                      |                 |     |
| Last Semester Marksheet 🍀                   |                 |     |
| Choose File No file chosen                  | View File       |     |
| Leaving Certificate (L.C) 🏶                 |                 |     |
| Choose File No file chosen                  | View File       |     |
| Attempt Certificate 🍀                       |                 |     |
| Choose File No file chosen                  | View File       |     |
| Provisional Eligibility Certificate (P.E.C) |                 |     |
| Choose File No file chosen                  | View File       |     |
| Fees Receipt of New Admission College       | £               |     |
| Choose File No file chosen                  | View File       |     |
| Certificate from last attended college 🍀    |                 |     |
| Choose File No file chosen                  | View File       |     |
| Purpose 🍀                                   |                 |     |
| Need to submit migration certificate in o   | her university. |     |
|                                             |                 |     |
| Need certificate by *                       |                 |     |
| Courier                                     |                 |     |
| oouner                                      |                 |     |

- On clicking the **Pay Fees** button, the student will redirect to the payment gateway and can pay the fees. After a successful transaction the application request is completed by the student.

#### **3.** Approval:

- After a successful application is done by the student, the respective college can view the request of the student and can approve/reject the application request of the student.
- **4.** on the last approval migration certificate email will go on the email address entered by student while filling migration certificate application.

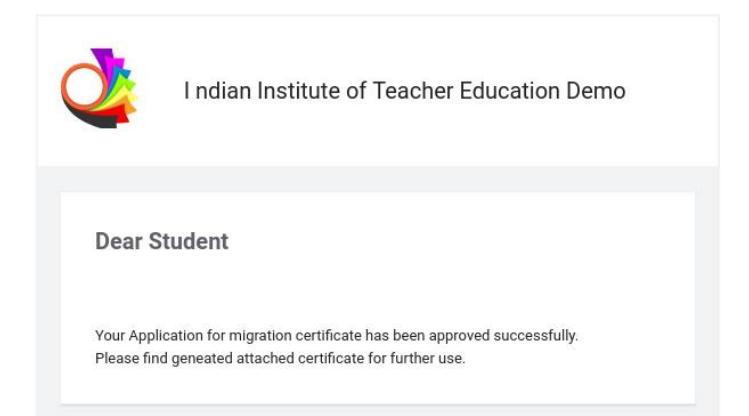

A new facility added in student login to show Migration certificate once approved so that they can take print from there also. Certificate will remain visible once the university makes final approval. Students can access it at any time and can take print any time and any number of prints.(Update no-1)

| Certific | ate                   |                     | emli / Pages / Certificate               |
|----------|-----------------------|---------------------|------------------------------------------|
| Apply    |                       |                     |                                          |
| #        | APPLICATION TITLE     | APPLICATION DATE    | APPLICATION STATUS                       |
| 3        | Migration Certificate | 12/10/2021 10:22:10 | Application Approved<br>View Certificate |
|          |                       |                     |                                          |

#### **\*** Convocation Registration Form:

#### ROLE OF STUDENT:

- First login into the student portal using valid credentials like enrolment number and password.
- Then select **Data Form** under the **Academic** menu.

| MENU     |                  |   |
|----------|------------------|---|
| Ę        | Certificate      | + |
| \$       | Exam             | + |
| <b>1</b> | Personal Details | + |
| ۲        | Academic         | - |
|          | Fees             |   |
|          | Data Form        |   |
| Print    | Form             |   |

- Then click on the icon **is** shown in the screenshot below.

| Data Fo | rm         |                  | emli / Pages / Data Form |
|---------|------------|------------------|--------------------------|
|         |            |                  |                          |
| #       | FORM TITLE | FORM SUBMIT DATE | FORM STATUS              |
|         |            |                  |                          |

- Then select the option **Convocation registration form**.

| Open Form |                                                               |   | Close |
|-----------|---------------------------------------------------------------|---|-------|
| +         | Select                                                        | ~ |       |
| +         | Select<br>District Selection<br>Convocation registration form |   |       |

- Fill the details and submit the form.

|                         | Convocation registration form    | ,<br> |
|-------------------------|----------------------------------|-------|
| Postal Address with Pin | code *                           |       |
|                         |                                  |       |
|                         |                                  |       |
| Whatsapp Number 🏶       |                                  |       |
| Are you attending the C | onvocation Ceremony in person? 🏶 |       |
| [-SELECT-]              |                                  |       |
|                         |                                  |       |
|                         | 🗹 Submit                         |       |

- If the student who is not eligible means who is not pass out student they can't submit the form and for that student the screen will be shown as screenshot below ifstudent tries to fill form.

| •   |   |                                          |   |
|-----|---|------------------------------------------|---|
| ar. | 1 | $(\times)$                               | 6 |
|     |   | Error                                    |   |
|     |   | Only Fully Passed Student are Allowed!!! |   |
| -   |   | ОК                                       |   |

- The eligible or pass out student needs to pay fees after submitting the form. For that click on the **Payment Required** button shown in the below screenshot.

| C | )ata F | orm                           |                     | emli / Pages / Data Form |
|---|--------|-------------------------------|---------------------|--------------------------|
| ĺ |        |                               |                     |                          |
|   | #      | FORM TITLE                    | FORM SUBMIT DATE    | FORM STATUS              |
|   | 4      | Convocation registration form | 09/10/2021 16:07:11 | Payment Required         |

- Then the student can review the form and if found any mistake then also can edit theform by the **Edit** button shown in the below screenshot.
- If all the details are proper then to pay the fees, click on the **Pay Fees** button shown in the below screenshot.

| Postal Address with Pincode     | E                           |   |
|---------------------------------|-----------------------------|---|
| 91, Hill-drive, Bhavnagar - 364 | 001                         |   |
|                                 |                             |   |
|                                 |                             |   |
| Whatsapp Number 🍀               |                             |   |
| 9099369935                      |                             |   |
| Are you attending the Convoc    | ation Ceremony in person? 🍀 |   |
| No                              |                             | * |
|                                 |                             |   |
|                                 |                             |   |

- On clicking the **Pay Fees** button, the student will redirect to the payment gateway and can pay the fees. After a successful transaction the convocation form is submitted by the student and the student can view the screen as shown in screenshot below.

| Data I | Form                          |                     | emli / Pages / Data Form |
|--------|-------------------------------|---------------------|--------------------------|
|        |                               |                     |                          |
| :=     |                               |                     |                          |
|        |                               |                     |                          |
| #      | FORM TITLE                    | FORM SUBMIT DATE    | FORM STATUS              |
| 3      | Convocation registration form | 09/10/2021 12:49:31 | Submitted Successfully   |
|        |                               |                     |                          |

The print option is already there. Once a student completes payment; form status as shown in above screenshot changes to submitted successfully. When students click on that they can view them.

|                                |                         |                         |                                                                                                    |                 |                           |                                   |           |                       |                        | 6                        |
|--------------------------------|-------------------------|-------------------------|----------------------------------------------------------------------------------------------------|-----------------|---------------------------|-----------------------------------|-----------|-----------------------|------------------------|--------------------------|
| MENU<br>Certificate +          | Data                    | Form                    | Convocation                                                                                                    | registration    | form [#3]                 |                                   |           | C                     | ose                    | emli / Pages / Data Form |
| 🕒 Exam +                       | 1                       | γ.                      | PERSON DETAILS                                                                                                    |                 |                           |                                   |           |                       |                        |                          |
| Personal Details +             |                         |                         | NAME                                                                                                    | Nisha Vi        | render SinghVirender Sing | gh UNIQUE                         | ID.       | 2016059900000232      |                        |                          |
|                                | #                       | FORM TITLE              | MOBILE NO.                                                                                                    | 7990280         | 502                       | EMAIL                             |           |                       | FORM STATUS            |                          |
| <ul> <li>Academic +</li> </ul> | 3                       | Convocation registratio | COLLEGE                                                                                                    | Center o        | f Education,IITE,Gandhina | agar                              |           |                       | Submitted Successfully |                          |
| Print Form                     |                         |                         | APPLICATIO                                                                                                    | ON DETAILS      |                           |                                   |           |                       |                        |                          |
|                                |                         |                         | APPLICATION 1                                                                                                    | NO.             |                           |                                   | 3         |                       |                        |                          |
|                                |                         |                         | DATE OF APPLICATION 09/                                                                                                    |                 |                           |                                   | 09        | //10/2021 12:49:31    |                        |                          |
|                                |                         |                         |                                                                                                    | STATUS          |                           |                                   | Su        | ibmitted Successfully |                        |                          |
|                                | emic + Grandation regis |                         | POSTAL ADDRESS WITH PINCODE sdfsdf'A','A',hsdihfdj sdfhsdj'                                                                                                    |                 |                           |                                   |           |                       |                        |                          |
|                                |                         |                         | WHATSAPP NUMBER 7897897897                                                                                                    |                 |                           |                                   |           |                       |                        |                          |
|                                |                         |                         | ARE YOU ATTENDING THE CONVOCATION CEREMONY IN PERSON? Yes<br>(କଟ भरतवल न सारको सुनियार्थीत बाध Piere अनेस कलो सारक देश करने तेलवड सांजल सेन में YES प्रबंध करेंगे) |                 |                           |                                   |           |                       |                        |                          |
|                                |                         |                         | REGISTRATI                                                                                                    | ION FOR 4TH     | CONVOCATION OF            | INDIAN INSTITUTE OF TE            | ACHER E   | DUCATION              |                        |                          |
|                                |                         |                         | DATE                                                                                                    | 18th November,  | 2021                      |                                   |           |                       |                        |                          |
|                                |                         |                         | ADDRESS                                                                                                    | Ramkrushna Par  | amhans Vidya Sankul, Ne   | aar KH-5, KH Road, Sector - 15, G | andhinaga | r - 382016, Gujarat   |                        |                          |
|                                |                         |                         | CONTACT                                                                                                    | convocation@iit | e.ac.in                   | REGISTRATION TIME                 |           | 2 PM to 4 PM          |                        |                          |
|                                |                         |                         | PAYMENT DETAILS                                                                                                    |                 |                           |                                   |           |                       |                        |                          |
|                                |                         |                         | PAYMENT AMOUNT 1 PAYMENT STATUS Success                                                                                                    |                 |                           | Success                           |           |                       |                        |                          |
|                                |                         |                         | TRANSACTION                                                                                                    | NO.             | 110303598245              | TRANSACTION DATE.                 |           | 2021-10-09 13:11:12   |                        |                          |
|                                |                         |                         |                                                                                                    |                 |                           |                                   |           |                       |                        |                          |
|                                |                         |                         |                                                                                                    |                 |                           |                                   |           |                       |                        |                          |
|                                | 2021                    | l C'emlí.               |                                                                                                    |                 |                           | Print                             |           |                       |                        |                          |

- Application and can print it.

\_

| nt<br>al: 2 pages |                       |          |                              | UUE)                              | ભારતીય શિક્ષક<br>Indian Ins<br>(A State Public Unive        | પ્રશિક્ષણ સંસ્થાન<br>titute of Teache<br>rsity established by Governm | er Education<br>ent of Gujorat)       |
|-------------------|-----------------------|----------|------------------------------|-----------------------------------|-------------------------------------------------------------|-----------------------------------------------------------------------|---------------------------------------|
|                   |                       | ave      | PERSON                       | DETAILS                           |                                                             |                                                                       |                                       |
|                   | -                     |          | NAME                         | Nis                               | ha Virender <mark>SinghVirend</mark> er                     | Singh UNIQUE II                                                       | 0. 2016059900000232                   |
| tination          | Save as PDF           | ·        | MOBILE N                     | 0. 799                            | 0280502                                                     | EMAIL                                                                 |                                       |
|                   |                       |          | COLLEGE                      | Cer                               | Center of Education,IITE,Gandhinagar                        |                                                                       |                                       |
| 35                | All                   | •        | APPLIC                       | ATION DET                         | AILS                                                        |                                                                       |                                       |
| os por shoot      | 1                     |          | APPLICAT                     | ION NO.                           |                                                             |                                                                       | 3                                     |
| s per sneet       | 1                     |          | DATE OF .                    | PLICATION                         |                                                             |                                                                       | 09/10/2021 12:49:31                   |
| larains Default - |                       | APPLICAT | APPLICATION STATUS           |                                   |                                                             |                                                                       |                                       |
|                   | berdare               |          | POSTAL A                     | DDRESS WITH                       | PINCODE                                                     |                                                                       | sdfsdfsdf'A'',A',hsdihfdj<br>sdfhsdjk |
| s                 | Background grap       | ohics    | WHATSAR                      | P NUMBER                          |                                                             |                                                                       | 7897897897                            |
|                   |                       |          | ARE YOU<br>(een vades<br>ad) | ATTENDING T<br>ન ના દિવલે લુન્નિવ | 'HE CONVOCATION CEREM<br>કેંદી હારા નિશત કરેલ રસને હાપર રહે | ONY IN PERSON?<br>I ઉત્કલી મેળખવા માંગલા હોયા હો YES પછેદ             | Yes                                   |
| ng system         | dialog (Ctrl+Shift+P) |          | REGISTI                      | ATION FO                          | R 4TH CONVOCATIO                                            | N OF INDIAN INSTITUT                                                  | OF TEACHER EDUCATION                  |
|                   |                       |          | DATE                         | 18th Nove                         | mber, 2021                                                  |                                                                       |                                       |
|                   |                       |          | ADDRESS                      | Ramkrush                          | na Paramhans Vidya Sanku                                    | I, Near KH-5, KH Road, Sector                                         | - 15, Gandhinagar - 382016, Guja      |
|                   |                       |          | CONTACT                      | convocatio                        | on@iite.ac.in                                               | REGISTRATION TIME                                                     | 2 PM to 4 PM                          |
|                   |                       |          | PAYME                        | PAYMENT DETAILS                   |                                                             |                                                                       |                                       |
|                   |                       |          | PAYMENT                      | AMOUNT                            | 1                                                           | PAYMENT STATUS                                                        | Success                               |
|                   |                       |          | TRANSAC                      | TION NO.                          | 110303598245                                                | TRANSACTION DATE.                                                     | 2021-10-09 13:11:12                   |